# **Online Booking**

**ONLINE BOOKING ONLINE BOOKING** We offer online booking for our active practice members. In order to utilize our online booking system you will be required to set up an account. The system allows you to schedule and view your appointments online 24/7 and sync your appointments to your online calendar. The button below will connect you to our system where you can set up your username and password. A separate user name and password is required for each member of your family. Please use the same email that you have on file with us in the office to create these accounts in order to prevent complications with

We do not have the ability to change the formatting of this system, however we are able to share feedback and suggestions with the developer. At this time, you are not able to cancel an appointment but you are able to reschedule. Should you need to cancel an appointment please contact our office - we are happy to help! Click to Create Your Online Account

| Create your Account |  |
|---------------------|--|
| Username:           |  |
| testmember          |  |
| Password:           |  |
|                     |  |
| Password Again:     |  |
|                     |  |
| First Name:         |  |
| Test                |  |
| Last Name:          |  |
| Test                |  |
| Phone:              |  |
| 7804624243          |  |
| Email:              |  |
| info@iochiro.com    |  |
|                     |  |

### **Step 11: Choose your day and time**

n) de Out

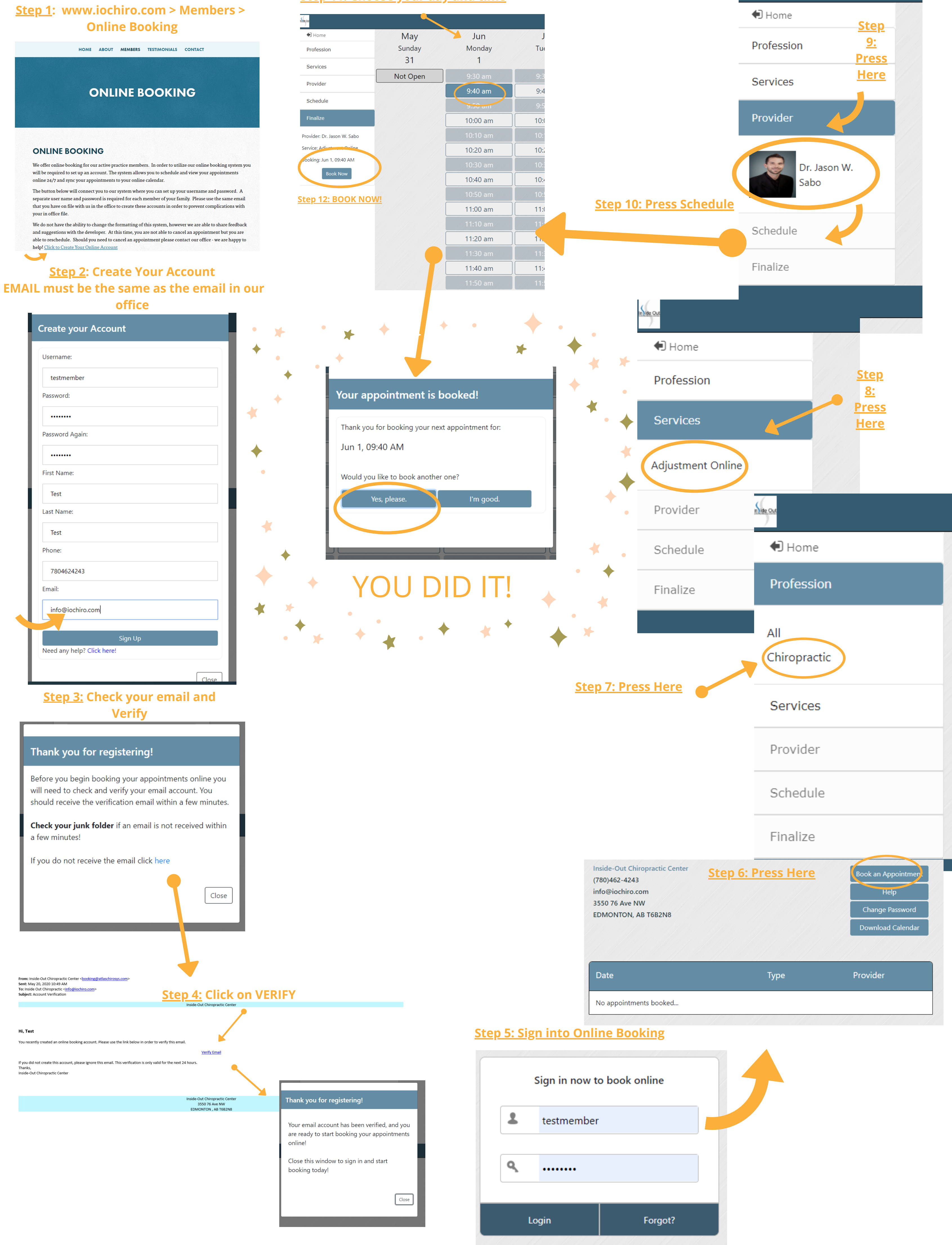

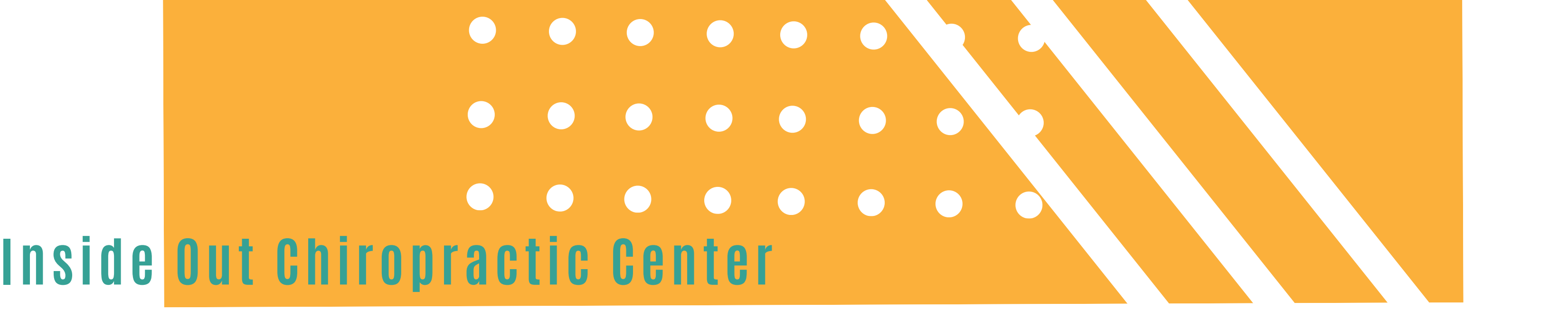

# OUR BILLING HAS CHANGED!

Our billing system has upgraded.

We will now charge your payment method on file at each visit instead of monthly.

There is no need to do anything,

the change will automatically take place.

You will receive a statement for each person in your family following each visit via email.

If you do not have an email on account, you will receive a summary each month by mail.

Our Statement and Receipt is now delivered on one combined page!

## IF YOU HAVE ANY QUESTIONS ABOUT THIS CHANGE, PLEASE LET OUR TEAM KNOW!

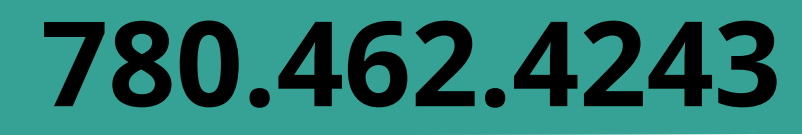